# 空気圧機器実習シミュレータおよび PLC間アプリ使用方法 (Ver1.00)

САН

- 1. システムの概要 P4
- 2. 空気圧機器実習シミュレータ P6
- (1)概要 P 6
- (2)使用方法 P7
- (3)ソレノイドバルブのテスト動作 P7
- (4)キーボード操作による機器の制御 P8
- (練習) P10
- (5)変更可能要素 P12
- (6)その他 P13
- (7)エラーの表示 P13
- 3. 空気圧機器実習シミュレータPLC間アプリ P14
- (1)概要 P14
- (2)使用手順 P15
- (3)シミュレータのソレノイドの制御 P17
- 4. PLCとのEthernet通信 P19
- (1) P L C 間 ア プ リ の 通信 設定 P 1 9
- (2) P L C との通信開始・停止について P 2 1

(3)ボタンやランプの操作 P22

(付録)

- 1. PLCのCPUユニットのEthernet内蔵型を使用する場合 P23
- 2. PLCのEthernetユニットを使用する場合 P25
- 3. プログラム書込み、モニタをEthernetに設定する P28
- 4. ソフトウェアハードウェアに関するサポート及びお問い合わせ先 P30
- 5. ラダー練習 P31

1. システムの概要

このシステムは、「空気圧シミュレータ」と「シミュレータPLC間通信アプ リ」で構成されています。空気圧シミュレータは、センサやソレノイドがありま す。シミュレータPLC間通信アプリを使用することでモニタおよび制御が可 能です。また、PLC間通信アプリでPLCへの通信を行うことで、使用デバイ スで指定したデバイスの状態を変更したり、読み出すことできます。

PLC側に使用デバイスを使ったプログラムを作成することで、ラダーから 空気圧シミュレータの機器を制御することができます。

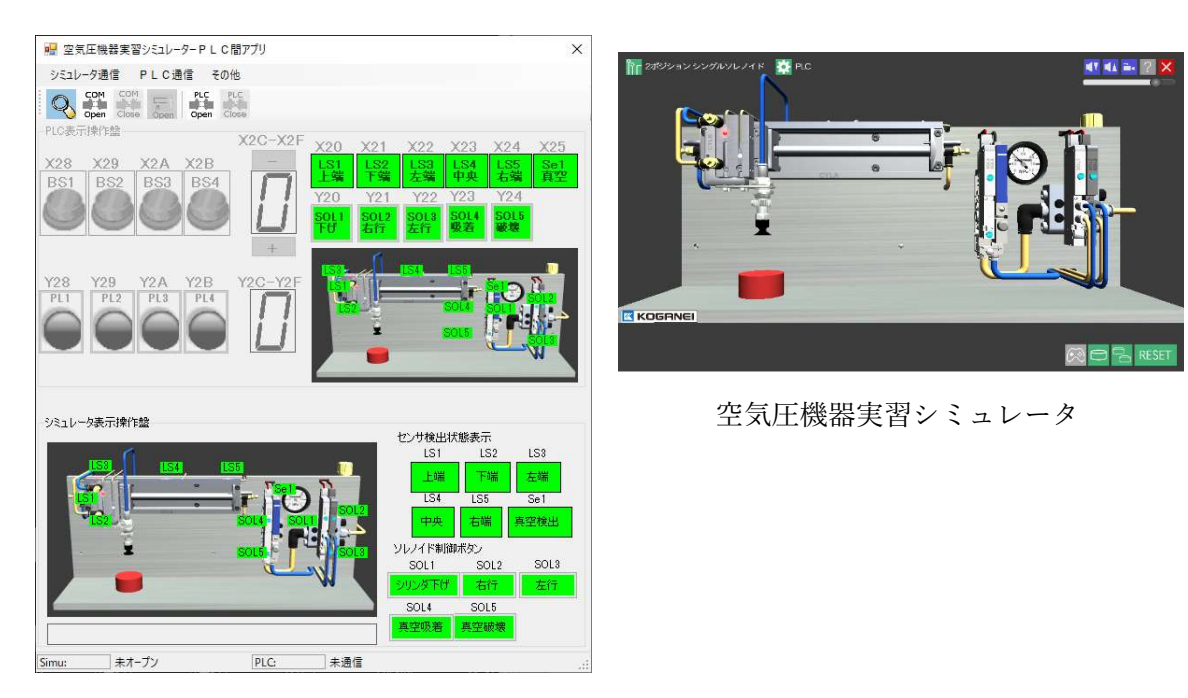

空気圧機器実習シミュレータPLC間アプリ

空気圧機器実習シミュレータは単独で動作させることができます。

一方、空気圧機器実習シミュレータとPLCを連携させる場合、空気圧機器実習シミュ レータPLC間アプリと通信ハードウェアが必要になります。

通信ハードウェアは、コンピュータにCOMポートを2ポート準備するために使用し ます。Windows8以降なら標準のドライバですが、Windows7の場合は以下のサイトより ドライバをインストールしてください。

> FTDI Virtual COM PORT https://www.ftdichip.com/Drivers/VCP.htm

また、空気圧機器実習シミュレータはCOMポートの1~9を使用して通信を行いま す。そのため、その範囲で空きが必要になります。認識された時、COMポートの番号が 2ポートとも10以上の場合はいずれか一方を9以下に設定しなおしてください。

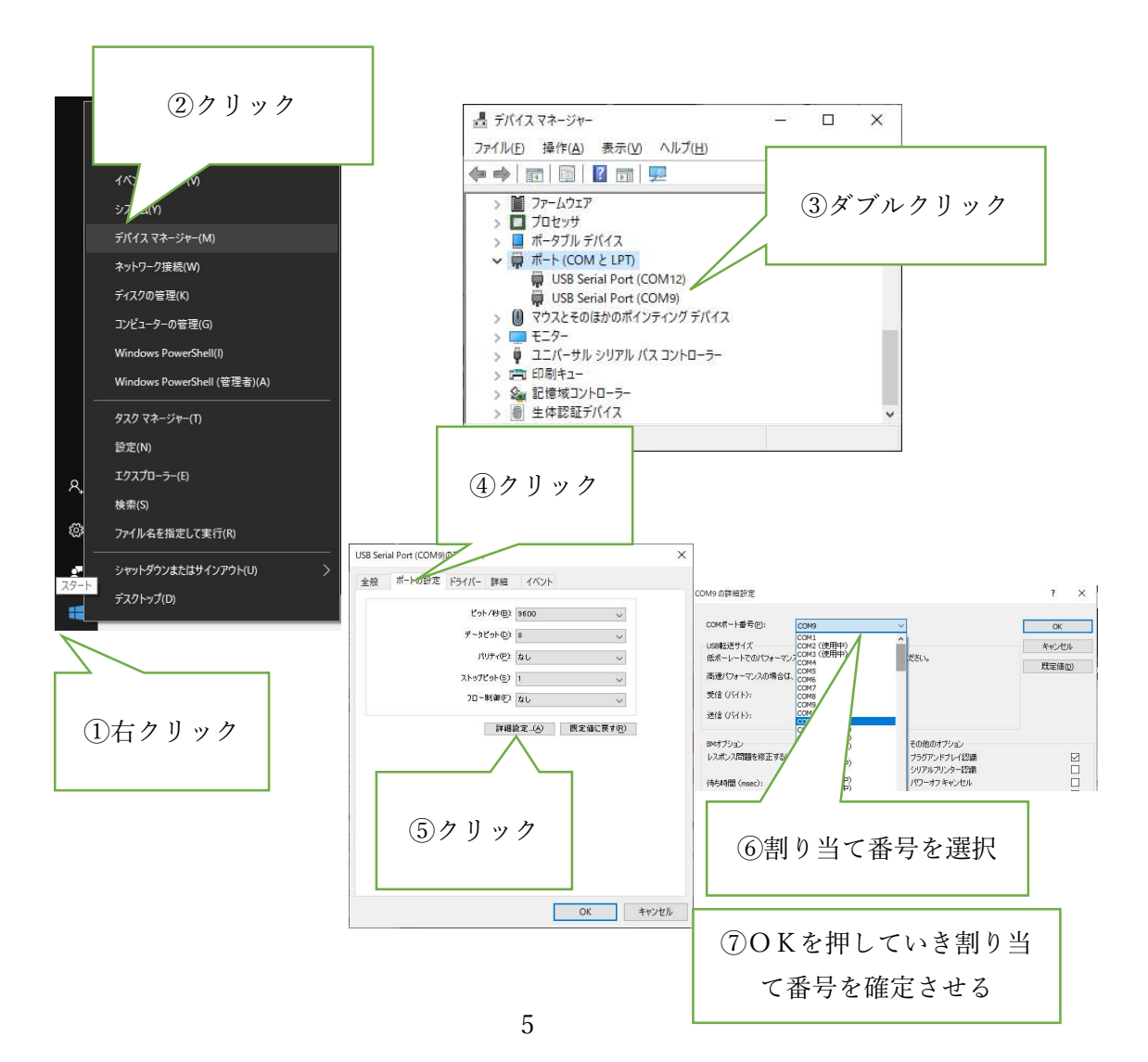

2. 空気圧機器実習シミュレータ

(1) 概要

ピックアンドプレースシステムをシミュレーションするシステムです。

シリンダは水平のシリンダ(CYLA)と垂直のシリンダ(CYLB)があり ます。垂直のシリンダの先端には、真空吸着のパッドがついています。

このシミュレータでは、レギュレータの圧力の調整ができます。また、スピ コンの空気量を調整したり、ダブルソレノイドバルブの種類を変更することも 可能です。また、ワークの吸着は真空吸着をシミュレートしており、真空による ワークのピックアップ、真空破壊によるワークの離脱なども再現しております。

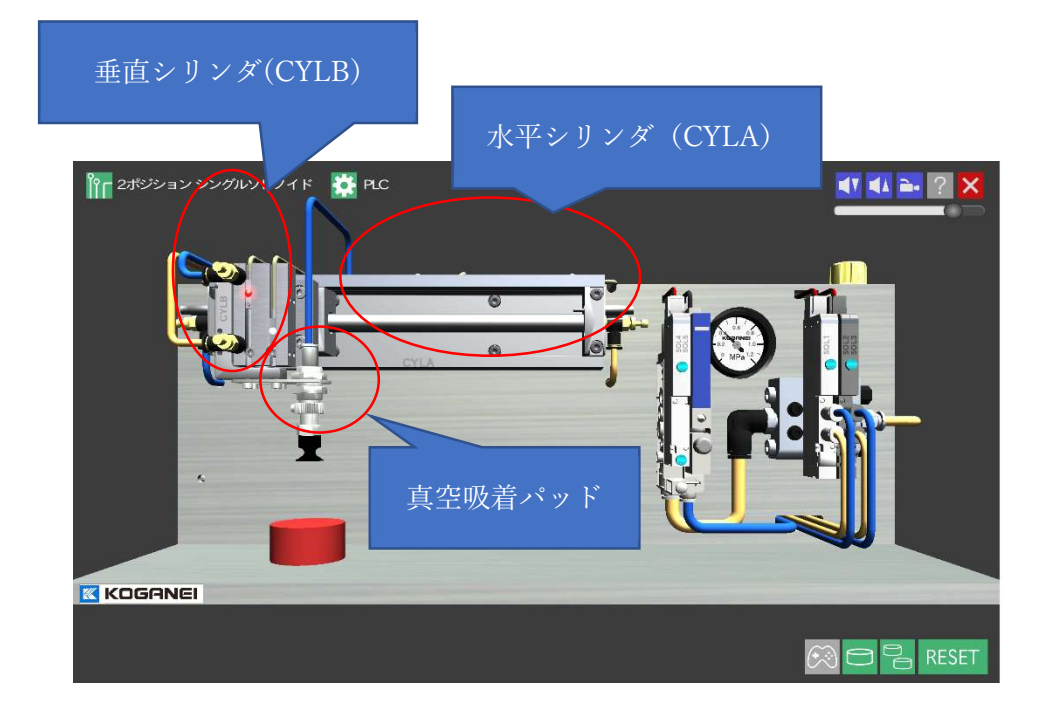

(2) 使用方法

CYLA は、制御するソレノイドバルブ(SOL2、SOL3)の種類が選択できま す。選択しているバルブの種類は画面の左上に表示されています。

・選択できるバルブの種類

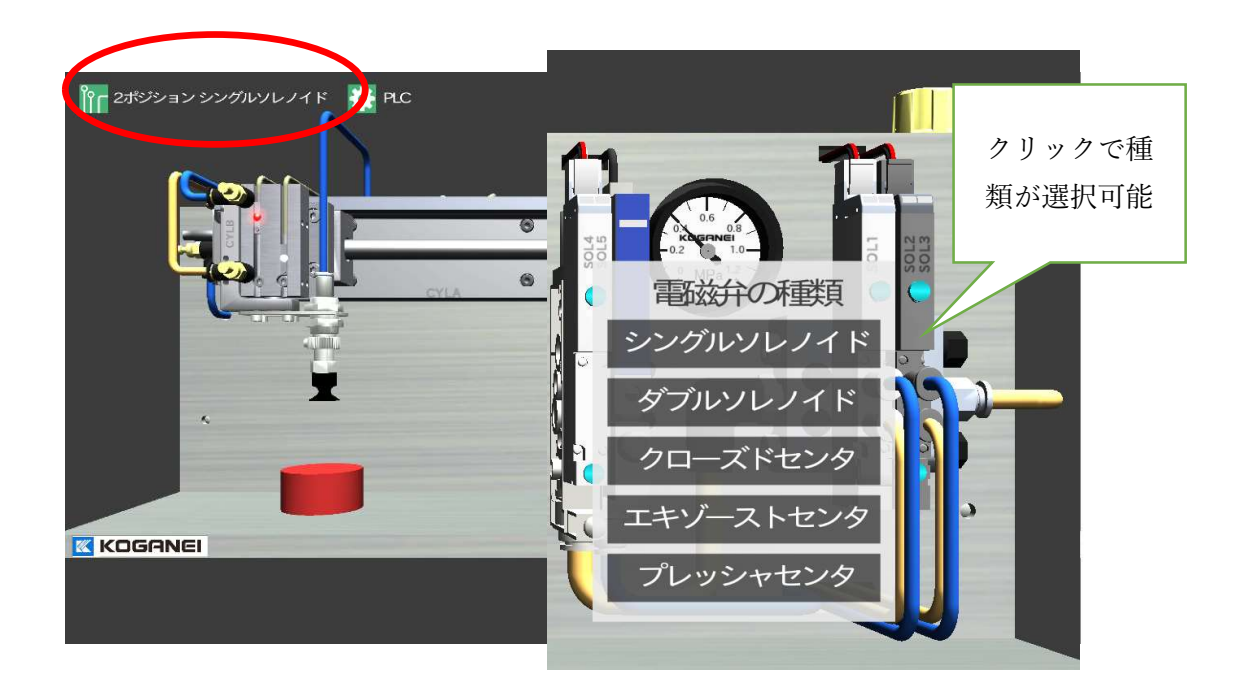

(3) ソレノイドバルブのテスト動作

各バルブにはテストボタンがありクリックすると直接バルブ切替えができます。

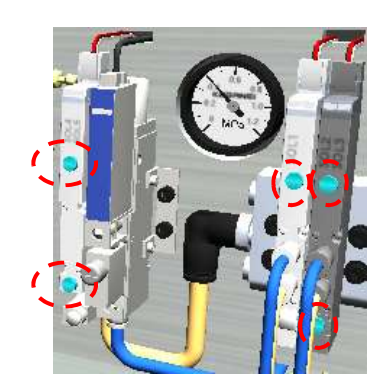

(4) キーボード操作による機器の制御

空気圧機器実習シミュレータでは、シリンダや真空吸着などのソレノイドをキーボー ドから操作することができます。ラダーを考えるにあたり、どのような順番でリレーをON OFFするかを考えるために手動で制御する場合に用います。

また、反応するセンサ(LS)も表示されることから、動作の開始条件や終了条件など も手動で操作しながら確認できます。

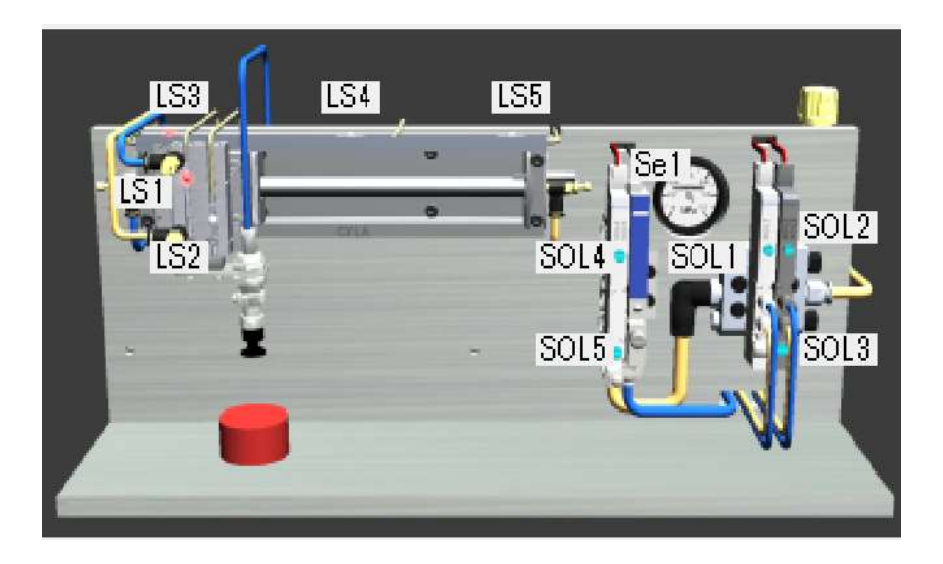

入力に関するデバイス一覧

| 入力  | 説明                            |
|-----|-------------------------------|
| LS1 | 垂直のシリンダ(CYLB)が上端にある時にONになります。 |
| LS2 | 垂直のシリンダ(CYLB)が下端にある時にONになります。 |
| LS3 | 水平のシリンダ(CYLA)が左端にある時にONになります。 |
| LS4 | 水平のシリンダ(CYLA)が中央にある時にONになります。 |
| LS5 | 水平のシリンダ(CYLA)が右端にある時にONになります。 |
| Se1 | 真空吸着が真空を検出するとONになります。         |

出力に関するデバイス一覧

| 出力   | 説明                           | キー            |
|------|------------------------------|---------------|
| SOL1 | 垂直のシリンダ(CYLB)を下に押し下げます。      | $\downarrow$  |
| SOL2 | 水平のシリンダ(CYLA)を右に移動させます。      | $\rightarrow$ |
|      | バルブがシングルソレノイドの場合は、ONで右移動、OFF |               |
|      | で元に戻ります。バルブがシングル以外の場合は、ONで移動 |               |

|      | した後、OFFしても状態が維持されます。            |   |
|------|---------------------------------|---|
| SOL3 | 水平のシリンダ(CYLA)を左に移動させます。         | ← |
|      | ただし、バルブがシングルソレノイドの場合は、何もしません。   |   |
|      | シングルソレノイド以外で動作します。              |   |
| SOL4 | 真空吸着を行います。製品と接触状態でONにすると製品を吸    | V |
|      | いつけます。吸いつけが完了すると、真空センサ(Se1)がON  |   |
|      | になります。                          |   |
| SOL5 | 真空を破壊します。製品を瞬時に離す場合に使用します。真空    | В |
|      | 状態が解除されると真空センサ(Se1)が OFF になります。 |   |

(練習1)

空気圧機器実習シミュレータが表示されている状態でキーボード上のキーを押してみま しょう。操作の順番は、以下の通りです。

- ↓押す : CYLBのシングルソレノイドバルブをON
- V押す : 真空吸着のシングルソレノイドバルブをON
- ↓離す : CYLBのシングルソレノイドバルブをOFF
- →押す : CYLAのシングルソレノイドバルブをON
- →離す : CYLAのシングルソレノイドバルブをOFF

(練習2)

空気圧機器実習シミュレータが表示されている状態で、左側にある赤いワークをキーボ ードを利用して、右側に搬送してみましょう。

- ↓押す : CYLBのシングルソレノイドバルブをON
- V押す : 真空吸着のシングルソレノイドバルブをON
- ↓離す : CYLBのシングルソレノイドバルブをOFF
- →押す : CYLAのシングルソレノイドバルブをON
- ↓押す : CYLBのシングルソレノイドバルブをON
- V離す : 真空吸着のシングルソレノイドバルブをOFF
- ↓離す : CYLBのシングルソレノイドバルブをOFF
- →離す : CYLAOシングルソレノイドバルブをOFF

(練習3) バルブの種類をダブルソレノイドに変更して練習1や練習2の操作をしてみま しょう。この時、CYLAの動作が変わります。どこが変わるか確認してみましょう。

| 2ポジションダブルソレノイド 変見 | 更する                      |
|-------------------|--------------------------|
|                   |                          |
|                   |                          |
|                   | 149/-21-829<br>2028-82-9 |
|                   | RESET                    |

#### バルブの種類ごとでのラダー作成時の注意事項

シングルソレノイドバルブ(2位置シングルソレノイド) 初期状態・・・電気 OFF の状態 電気 OFF・・・状態は初期状態 (OFF)状態に戻る。 電気 ON・・・状態は位置に移動しきる。

ダブルソレノイドバルブ(2位置ダブルソレノイド) 初期状態・・・状態は前回の OFF 時の位置に保持(場所は、2位置) 電気 OFF・・・状態は前回の終了時の位置に保持(場所は、2位置) A 方向ソレノイド ON・・・ON 側の位置に移動しきる(途中で停止しない) B 方向ソレノイド ON・・・OFF 側の位置に移動しきる(途中で停止しない) ソレノイドを両方 ON は故障の原因

エギゾーストセンタ(3位置ダブルソレノイド)

初期状態・・・状態はソレノイド OFF 時の位置で止まる(但し、OFF 時に力がか かると位置が変わる)

A 方向ソレノイド ON・・・ON 側の位置に移動(途中で停止、力で移動) B 方向ソレノイド ON・・・OFF 側の位置に移動(途中で停止、力で移動) ソレノイドを両方 ON は故障の原因

プレッシャセンタ(3位置ダブルソレノイド)

初期状態・・・状態はソレノイド OFF 時の位置で止まる(但し、OFF 時に力がか かると位置が変わる)

A 方向ソレノイド ON・・・ON 側の位置に移動(途中で停止、力で移動)

B 方向ソレノイド ON・・・OFF 側の位置に移動(途中で停止、力で移動)

ソレノイドを両方 ON は故障の原因

クローズドセンタ<オールポートブロック> (3位置ダブルソレノイド)

初期状態・・・状態はソレノイド OFF 時の位置で止まる(但し、OFF 時に力がか かっても位置は変わらない)

A 方向ソレノイド ON・・・ON 側の位置に移動(途中で停止、力で移動しない) B 方向ソレノイド ON・・・OFF 側の位置に移動(途中で停止、力で移動しない) ソレノイドを両方 ON は故障の原因 (5) 変更可能要素

空気圧機器実習シミュレータでは、バルブの種類以外に以下の項目を変更することがで きます。変更後に挙動がどのように変わるのかを確認できます。

> 製品の個数(1個 または 2個) レギュレータの圧力(0.6MPa,0.4MPa,0.2MPa,0.0MPa) スピコンの空気流量(100%,60%,30%,0%)

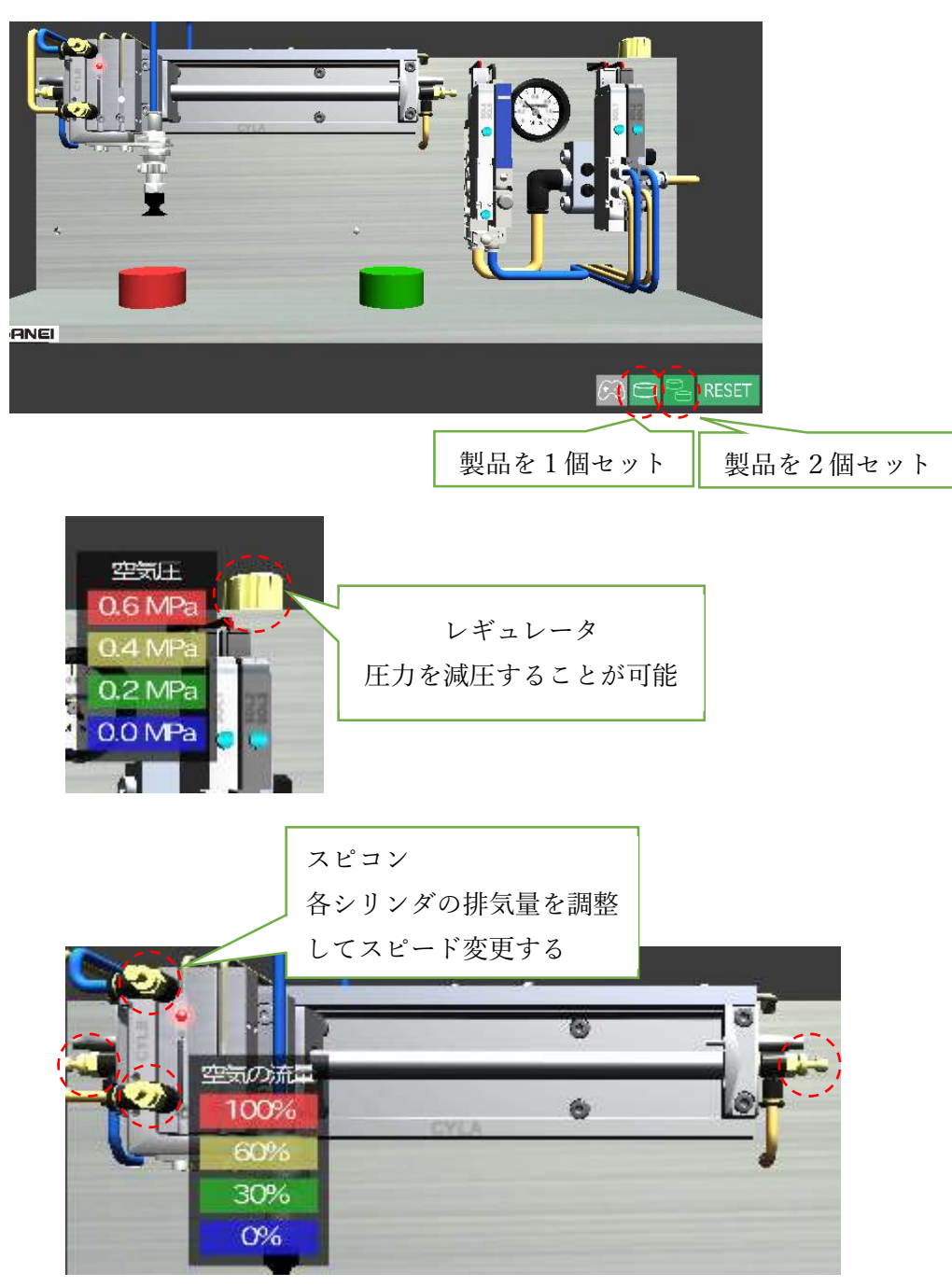

(6) その他

RESET:通信が上手くいかなくなったり、挙動がおかしい場合にクリックします。 ×:シミュレータを閉じます。

?: 使い方のマニュアルを表示します。

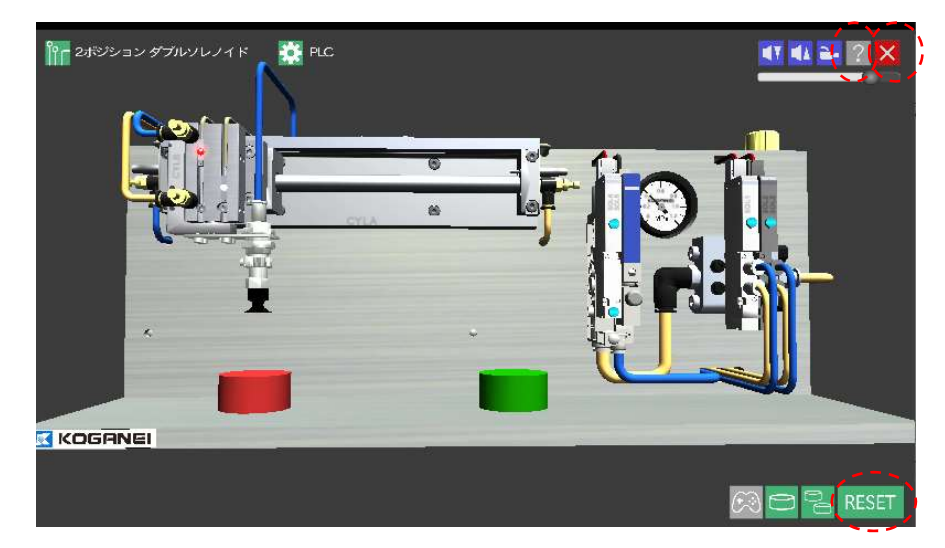

(7)エラーの表示

起動時やRESET時に以下の表示が出た場合、以下の理由が考えられます。

- ・通信シミュレータのCOMが開いていない。
   対応:機器実習シミュレータのCOMOPENを実行してください。
- ・通信HWのポート番号がいずれか一方がCOM9番以下でない。
   対応:コントロールパネルで番号をCOM9以下にしてください。
   (いずれもCOM10以上だと通信できません)

上記の点を確認して、RESETしても改善されない場合は、ソフトウェアの再起 動やWindowsの再起動を行ってください。これでも改善されない場合はCAHまでご相 談ください。

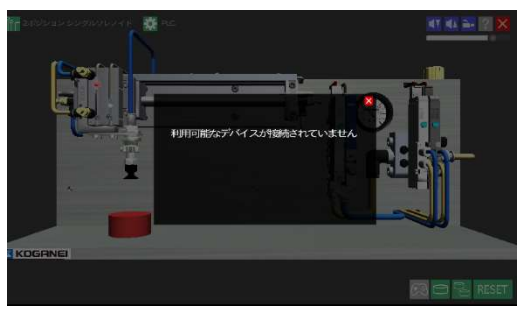

3. 空気圧機器実習シミュレータPLC間アプリ

(1) 概要

空気圧機器実習シミュレータと通信を行い、PLCにデータを送信したり、PLCからデ ータを受信して、シミュレータに指示することができます。画面の下側は空気圧機器実習シ ミュレータとの通信で使用します。上側は、PLCとEthernetでの通信で使用しま す。

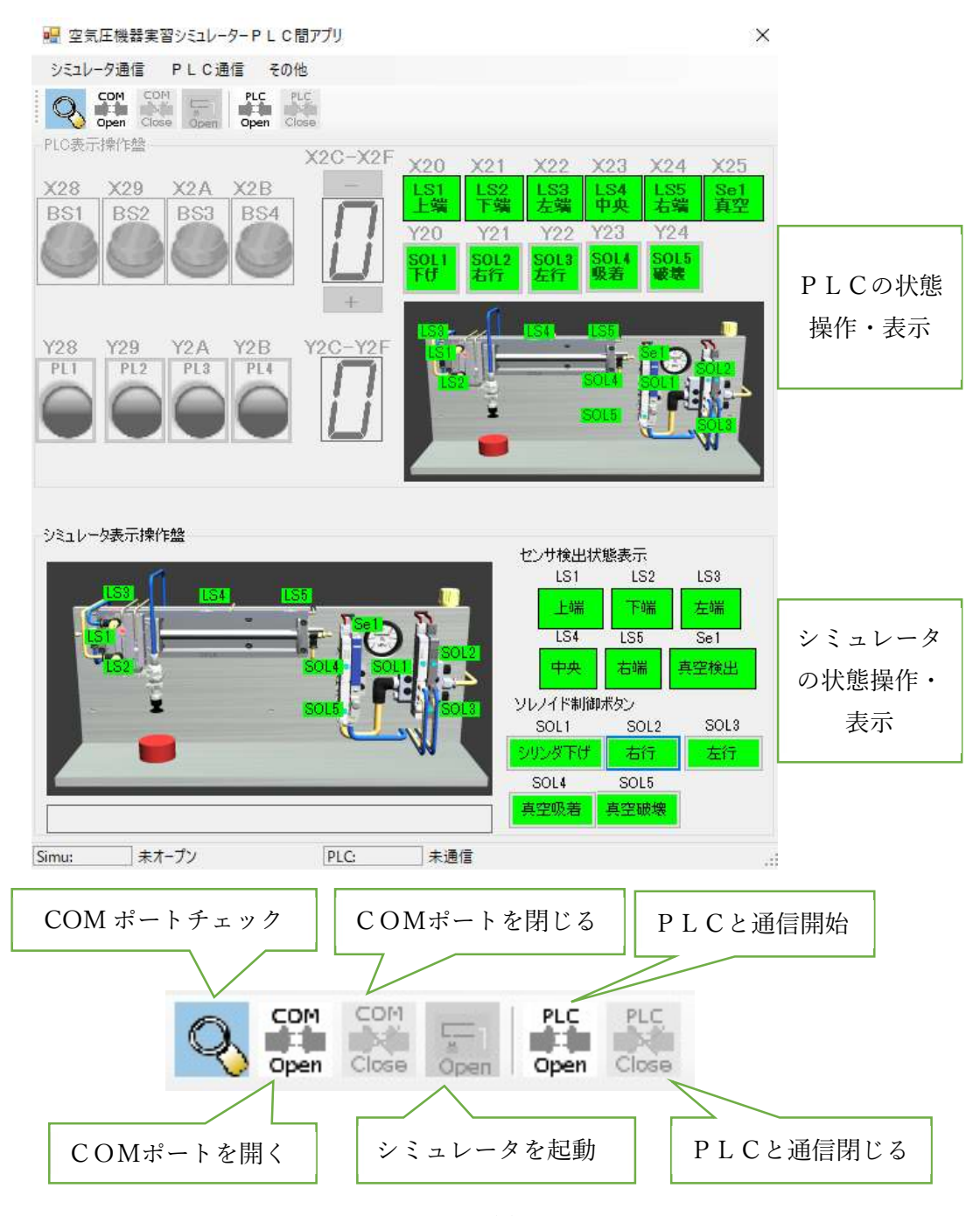

(2) 使用手順

・空気圧機器実習シミュレータとの通信

 「ポートチェック」 ボタンを押して、使用できるシミュレーションポートがある かチェックします。(起動時にチェックするのでリストに表示されていれば使用できます) ※調査結果が複数の場合は、シミュレータと通信を行うポート番号をポートリストから えらびます。リストはメニューバーの「シミュレータ通信」をクリックすると最下段にあり ます。

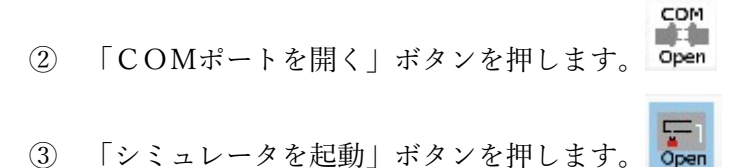

- ④ シミュレータアプリの起動が行われます。少し時間がかかります。

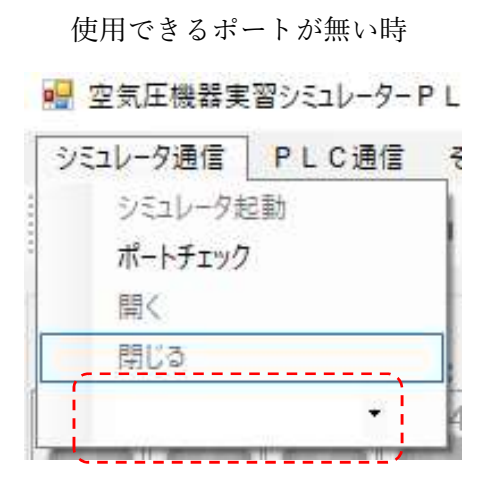

使用できるポートがある時

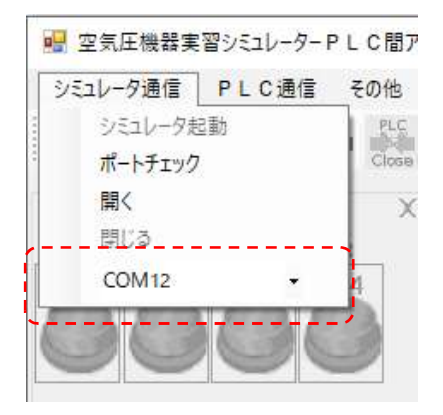

※画面が全体を覆うように表示されます。ウィンドウのサイズはドラッグでは変更でき ません。「シミュレータ起動」クリック時に「Shift キー」を押し続けると、アプリケーショ ンの表示ウィンドウの設定が行えます。設定用のウィンドウは以下の通りです。

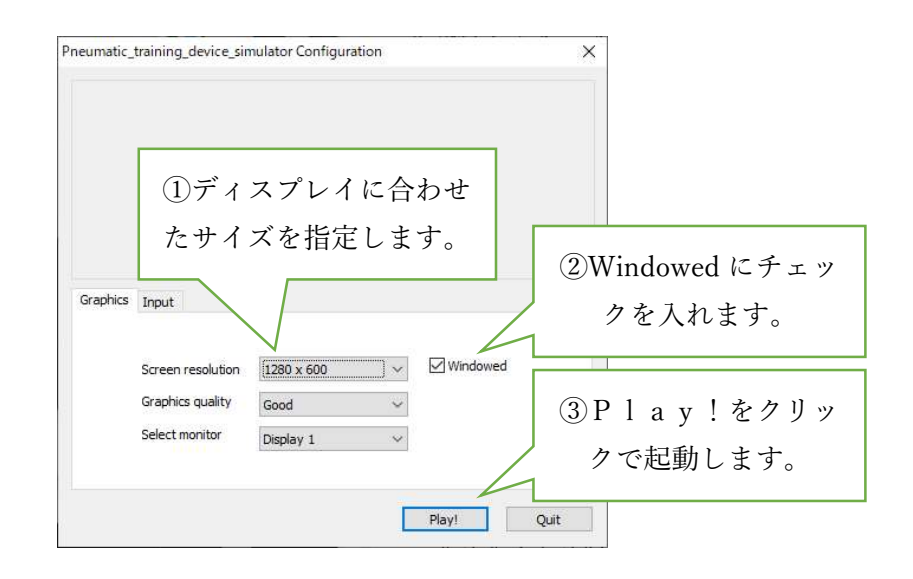

※ウィンドウの位置が変えられない (タイトルバーが表示されない) 場合、ALTキーと ENTERキーを押してください。タイトルバーが表示されるようになります。 (3) シミュレータのソレノイドを制御する

シミュレータと通信が成立し、データがやり取りできるとセンサ検出状態表示および ソレノイド制御ボタンが有効になります。シミュレータを操作する場合はボタンをクリッ クするか、シミュレータに切り替えてキーボードで制御してください。以下の方法で制御可 能です。

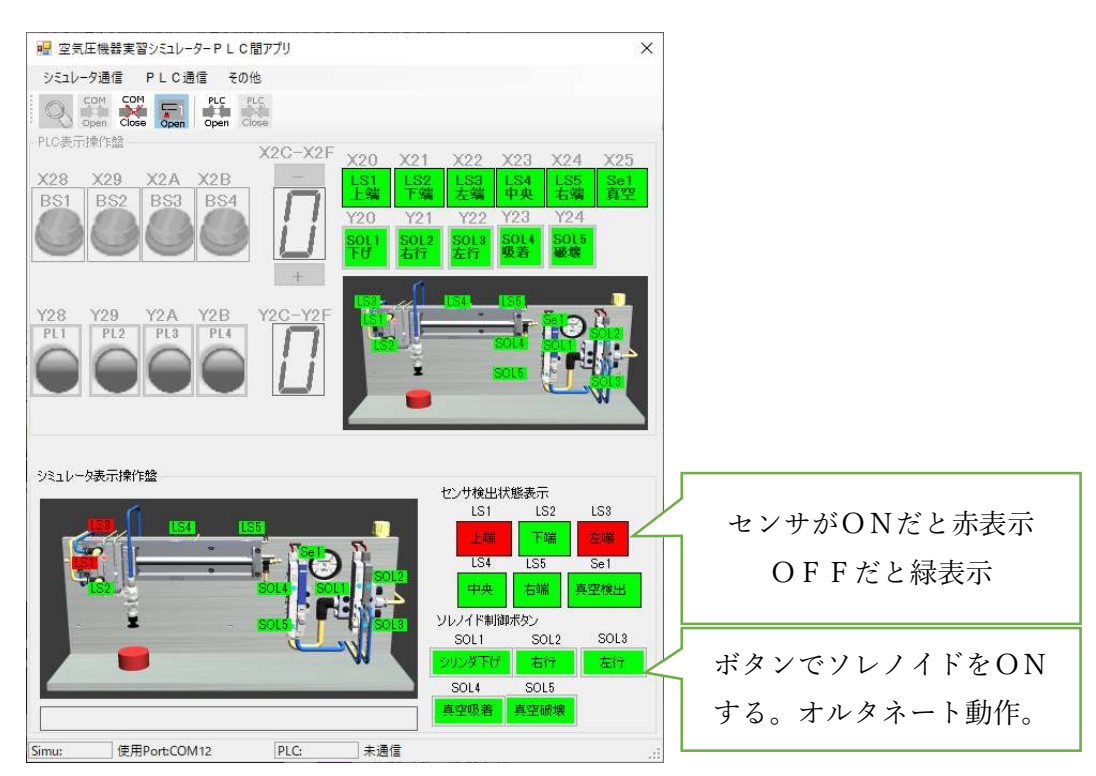

| ソレノイド制御 | キーボード         | 機器の動作                 |
|---------|---------------|-----------------------|
| ボタン押す   | キーを押す         |                       |
| SOL1    | $\downarrow$  | CYLBが下におります           |
| SOL2    | $\rightarrow$ | CYLAが右に移動します          |
|         |               | シングルでは、離すとCYLAは戻ります。  |
| SOL3    | ←             | シングルでは使用しません。         |
|         |               | シングル以外ならCYLAが左に移動します。 |
| SOL4    | V             | 真空パッドで吸着します。          |
| SOL5    | В             | 真空パッドの真空を破壊します。       |

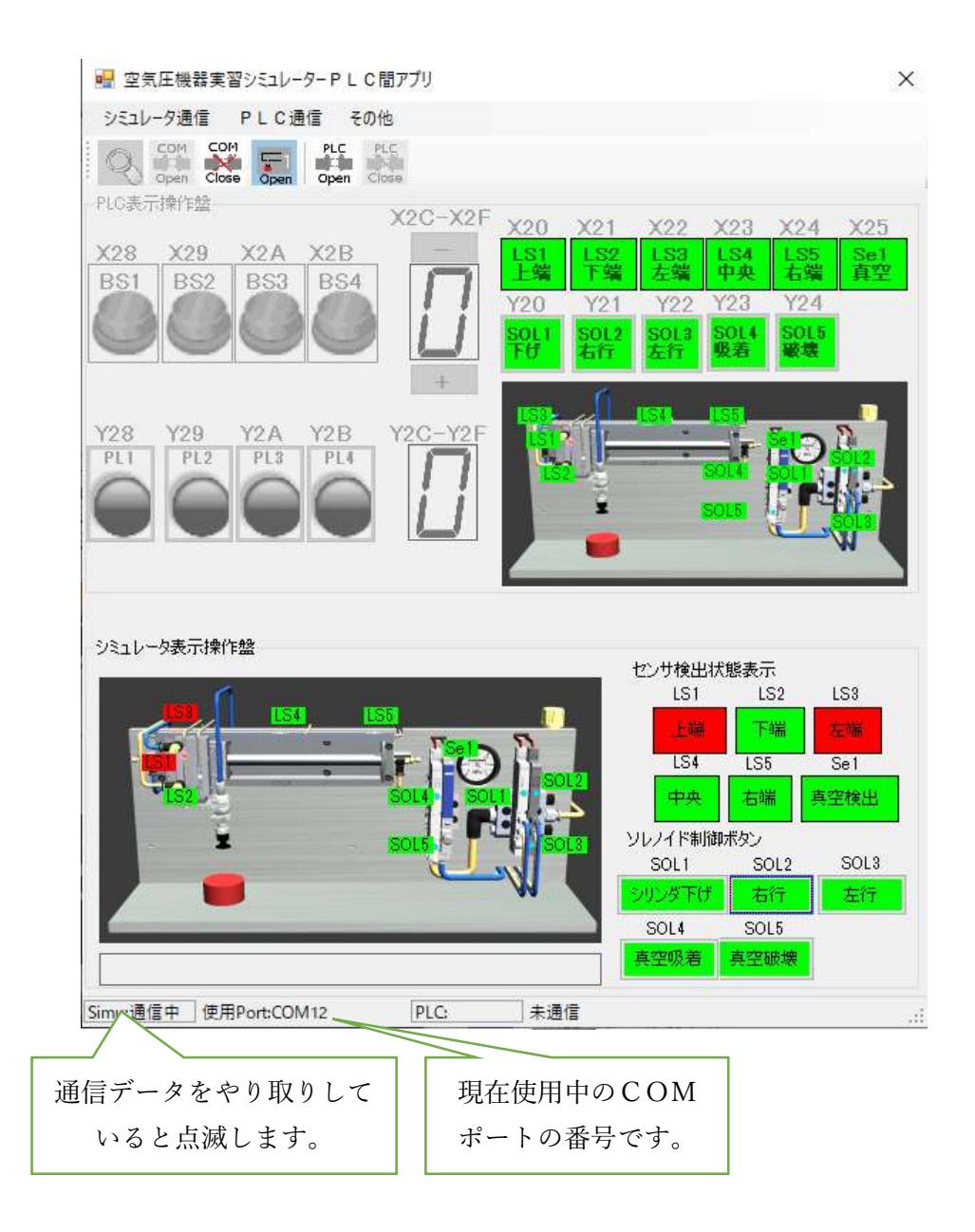

※ シミュレータとの通信が正常にできなくなると通信中の点滅が止まります。 点滅していない場合は、COMを閉じるとともにシミュレータを閉じて再度、 シミュレータを起動してください。 4. PLCとのEthernet通信

PLCと通信を行う場合、事前にPLC側でEthernetの通信設定を行う必要 があります。通信設定方法は巻末の付録に掲載しております。

(1) PLC間アプリの通信設定

通信するPLCのIPアドレス、ポート番号を入力します。また、使用デバイスを選択し ます。この選択した番号のXおよびYをシミュレータのデバイスに関連付けします。 設定は、「PLC通信」メニューのテキストボックスに入力します。

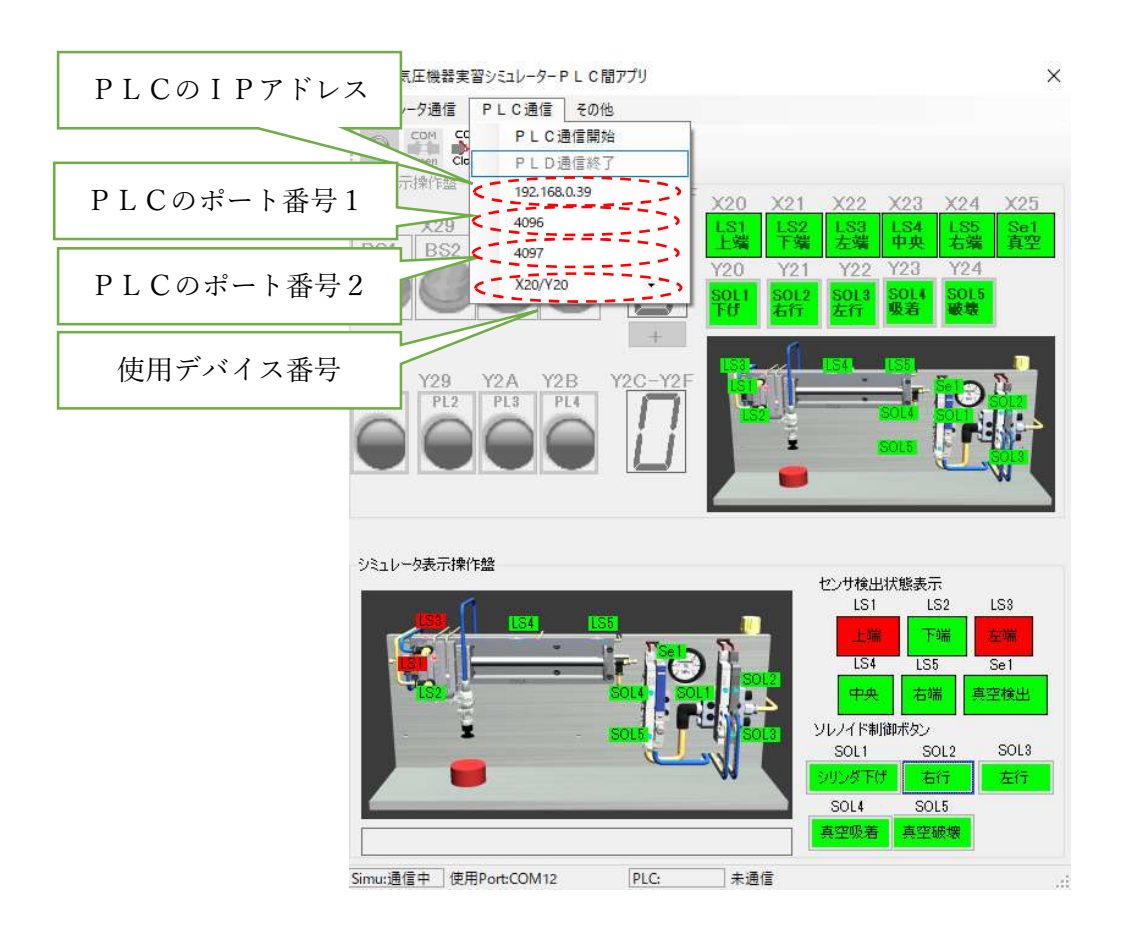

## 使用デバイスを「X80/Y80」 設定時の入力に関するデバイス一覧

🚽 空気圧機器実習シミュレーター P L C 間アプリ

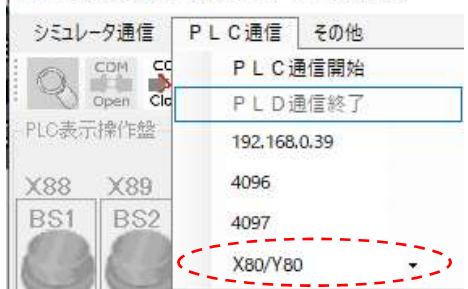

| 入力  | デバイス番号  | 説明                            |
|-----|---------|-------------------------------|
| LS1 | X80     | 垂直のシリンダ(CYLB)が上端にある時にONになります。 |
| LS2 | X81     | 垂直のシリンダ(CYLB)が下端にある時にONになります。 |
| LS3 | X82     | 水平のシリンダ(CYLA)が左端にある時にONになります。 |
| LS4 | X83     | 水平のシリンダ(CYLA)が中央にある時にONになります。 |
| LS5 | X84     | 水平のシリンダ(CYLA)が右端にある時にONになります。 |
| Se1 | X85     | 真空吸着が真空を検出するとONになります。         |
| BS1 | X88     | 押し釦1(ボタンをクリックするとON/OFFできます)   |
| BS2 | X89     | 押し釦2(ボタンをクリックするとON/OFFできます)   |
| BS3 | X8A     | 押し釦3(ボタンをクリックするとON/OFFできます)   |
| BS4 | X8B     | 押し釦4 (ボタンをクリックするとON/OFFできます)  |
| XSW | X8C-X8D | 数値を入力するのに用います。                |

| 出力   | デバイス    | キー            | 機器の動作                  |  |
|------|---------|---------------|------------------------|--|
| SOL1 | Y80     | $\downarrow$  | CYLBが下におります            |  |
| SOL2 | Y81     | $\rightarrow$ | CYLAが右に移動します           |  |
|      |         |               | シングルでは、離すとCYLAは戻ります。   |  |
| SOL3 | Y82     | ←             | シングルでは使用しません。          |  |
|      |         |               | シングル以外ならCYLAが左に移動します。  |  |
| SOL4 | Y83     | V             | 真空パッドで吸着します。           |  |
| SOL5 | Y84     | В             | 真空パッドの真空を破壊します。        |  |
| PL1  | Y88     |               | ランプ1 (Y88がONで点灯表示)     |  |
| PL2  | Y89     |               | ランプ2 (Y89がONで点灯表示)     |  |
| PL3  | Y8A     |               | ランプ3(Y8AがONで点灯表示)      |  |
| PL4  | Y8B     |               | ランプ4 (Y8BがONで点灯表示)     |  |
| XSW  | Y8C-Y8D |               | Y 8 C ~ Y 8 D の状態で数値表示 |  |

(2) PLCとの通信開始・停止について

通信開始

PLC

PLC

① P L C との通信開始については「P L C O P E N」ボタン Open をクリックします。

②通信が行われると「PLC:通信中」が点滅します。通信ができなくなると、点滅が 停止します。

③通信中のPLCのIPドレスおよびポート番号をステータスに表示します。

通信停止

PLCとの通信を終了するのは「PLCCLOSE」ボタン たクリックします。

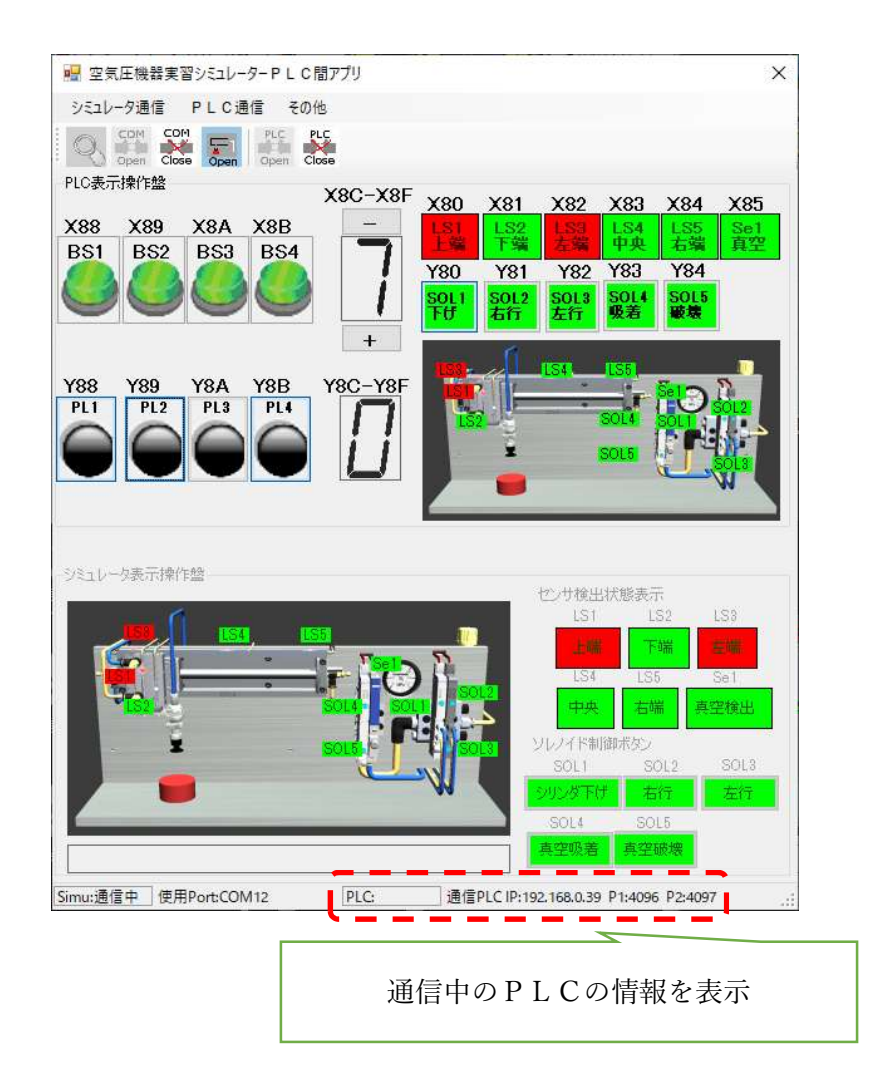

PLC表示操作盤のボタンやランプでXやYデバイスを強制的にON/OFFできま す。ただし、Yデバイスについては、PLCのラダーが実行されていて、コイルとして使用 されていると強制ON/OFFができません。テストで制御する場合はPLCをSTOP で停止させてご使用ください。

BS1からBS4はボタンを押すことで、PLCのX\*8~X\*BまでのON/OFF 状態を変更できます。マウスの押すボタンにより動作が異なります。

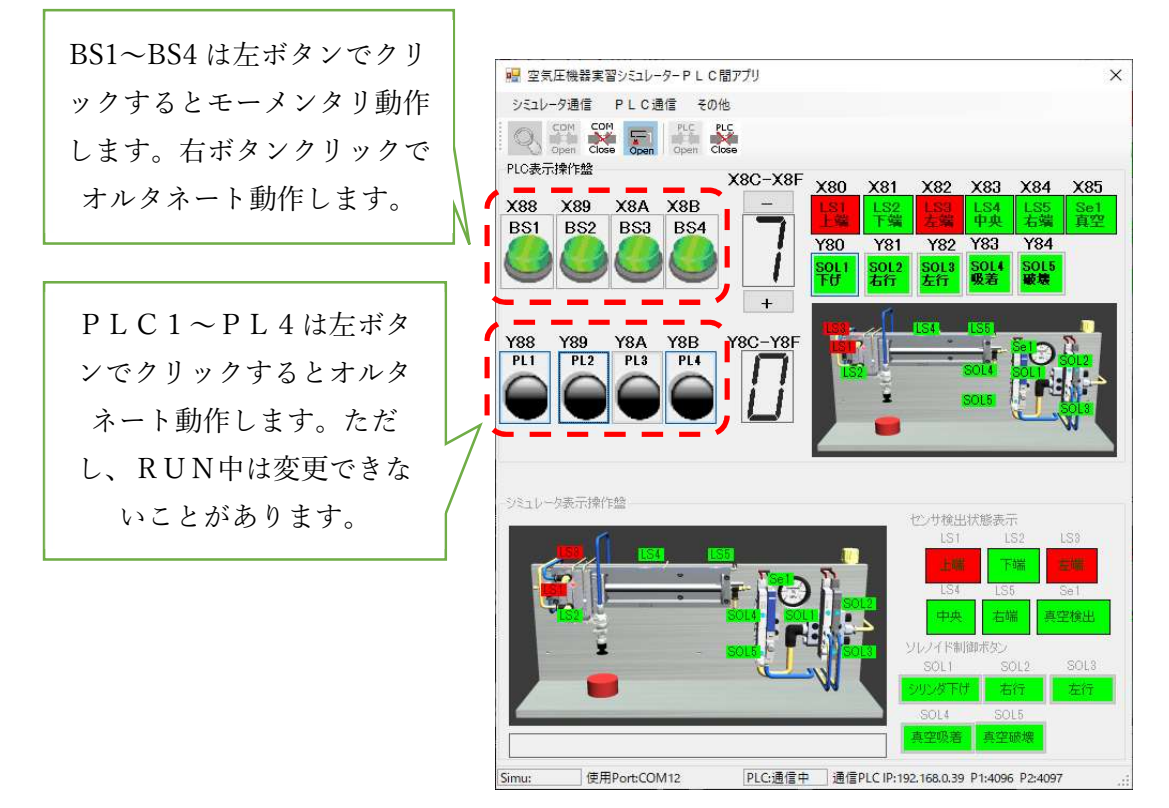

※画面サイズを節約するために、シミュレータ表示盤を表示範囲外にできます。ウィンドウのサイズを変更して必要最低限にすることもできます。

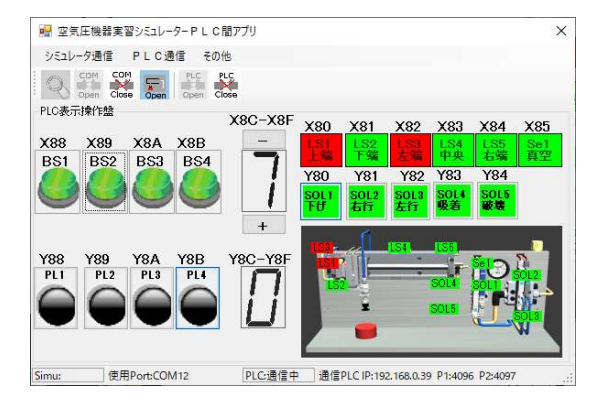

22

(付録)

1. PLCのCPUユニットがEthernet内蔵型のを使用する場合

CPUユニットのパラメータを設定する必要があります。また、設定後、CPUをリセットして、パラメータを有効にしてください。

<設定手順>

プロジェクトの「PCパラメータ」を開きます。

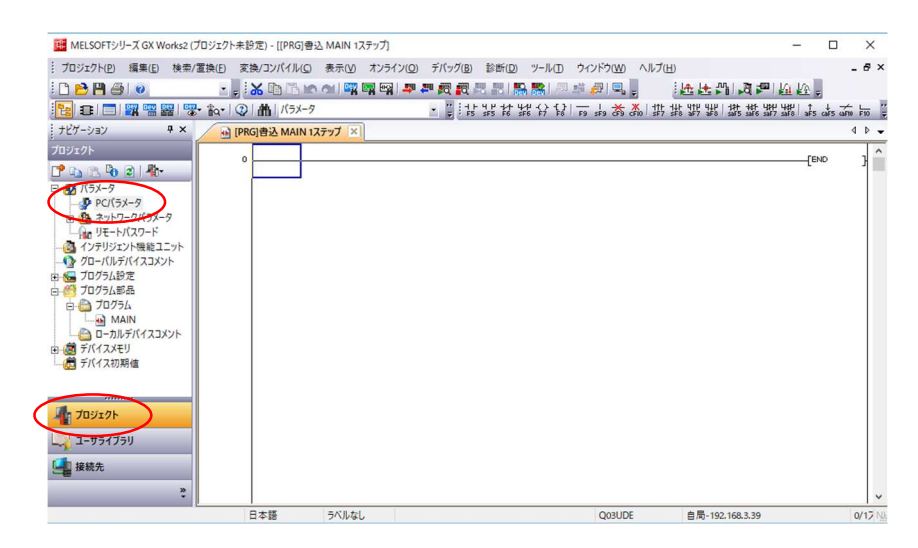

②内蔵 Ethernet ポート設定をクリックします。

| * - AaRAL   PC2AF AaRAL<br>割付設定                                                                                                    | PCファイル設定 PC RAS設定<br>マルチCPU設定 | ブートファイル設定<br>  フログラム設定<br>  内蔵Ethernetボート設定 | で設定  デバス版 |
|----------------------------------------------------------------------------------------------------|-------------------------------|---------------------------------------------|-----------|
| IPアドレス酸定<br>IPアドレス<br>サブネットマスクパターン<br>デフォルトルーグIPアドレス                                                                                                    | 入力形式 10)連数 -                  | オープン通知定<br>「PTP最初定<br>時代回知定                 |           |
| 文信データコード数定         パイナリコード交信           ・パイナリコード交信         ASCIIコード交信           ・メント・シント         RUNY中書込を許可するくPT           「MELSOFIとの直結接続を認         「MELSOFIとの直結接続を認 | РЕМСТОРЦИ)<br>РЕМСТОРЦИ)      |                                             |           |
| 「ネットワーク上のEthernetix」<br>- Pパケット中継設定<br>Pパケット中継設定                                                                                                    | 満形CPU検索に応答しない                 |                                             |           |
|                                                                                                    |                               |                                             |           |

③IPアドレス、更新データコード設定、RUN中書込み許可を行います。

IPアドレスは、指示されたアドレスを記載します。<u>IPアドレスは指示されたものを</u> 入力します。通常は、ネットワーク管理者に確認して、使用してもよい番号を確認しま す。

| 「IPアドレス設定     | ▽交信データコード設定                |
|---------------|----------------------------|
| 入力形式 10進数 💌   | ○ バイナリコード交信                |
|               |                            |
| サブネットマスクパターン  |                            |
| デフォルトルータロアドレス |                            |
|               | ▼ RUN中書込を許可する(FTPとMCプロトコル) |

④オープン設定を行います。オープン設定ボタンを押して、1~3まで設定を入れます。

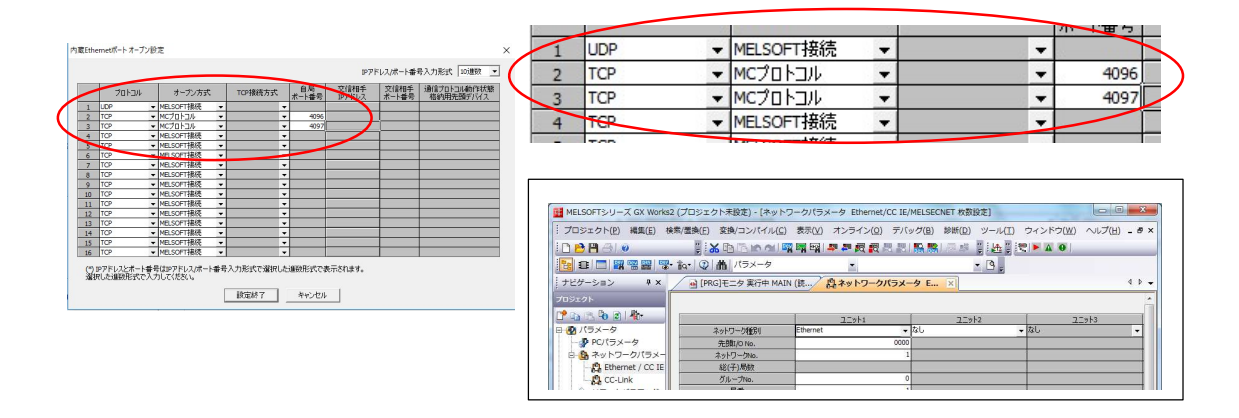

⑤PLCにパラメータを書込み、CPUをリセット(電源の入れなおし)します。

2. PLCのEthernetユニットを使用する場合

ネットワークパラメータでEthernetユニットを登録し、設定する必要があり ます。設定を書込み後、CPUをリセットして、パラメータを有効にしてください。

<設定手順>

①「プロジェクト」の「パラメータ」の「ネットワークパラメータ」にある、「Ether net/CC IE」をダブルクリックします。

| MELSOFTシリーズ GX Works | 2 (プロジェクト未設定) - [ネットワ      | ークパラメータ Ethernet/CC IE                   | /MELSECNET 枚数設定]                                |                                        |
|----------------------|----------------------------|------------------------------------------|-------------------------------------------------|----------------------------------------|
| · プロジェクト(P) 編集(E) 検  | 索/置換(E) 変換/コンパイル(C)        | 表示(V) オンライン(0) デバ                        | ッグ( <u>B</u> ) 診断( <u>D</u> ) ツール( <u>T</u> ) ワ | フィンドウ( <u>₩)</u> ヘルプ( <u>H</u> ) _ & × |
| i 🗅 🔁 💾 🕘 🛛 🖉        | 📲 🐱 🗈 🖻 🖬 🖓                | 🛒 🖙 🖛 🚝 🛃 📇                              | 🌇 📸   🖉 🛤 📱 🗺 🗮 🗮 🗮                             |                                        |
| 🔁 🗉 🗖 🞇 🚟 🚟 🥵        | * 龍 *   ②   曲   パラメータ      | -                                        | • B -                                           |                                        |
| ナビゲーション <b>早</b> ×   | ● [PRG]モニタ 実行中 MAIN        | (読/ 鳥ネットワークパラメー                          | -9 E ×                                          | 4 ۵ 🗸                                  |
| プロジェクト               |                            |                                          |                                                 |                                        |
| 1 to 15 to 2 1 to    |                            | 7-*1                                     | 7-*1-2                                          | 7-%53                                  |
| □ 🚯 パラメータ            | ネットワーク種別                   | Ethernet +                               | - al -                                          | tel -                                  |
|                      | 先頭I/O No.                  | 0000                                     |                                                 |                                        |
| 白 着 ネットワークパラメー       | ネットワークNo.                  |                                          | 1                                               |                                        |
| Ethernet / CC IE     | 総(子)局数                     |                                          |                                                 |                                        |
|                      | クルーフNo.<br>目光              |                                          | 1                                               |                                        |
| 1 ノンテレビテント機能コー       |                            | オンライン・・・・・・・・・・・・・・・・・・・・・・・・・・・・・・・・・・・ |                                                 |                                        |
| → ガローバルデバイスコメン       |                            | 動作設定                                     |                                                 |                                        |
| 日 10 プログラム設定         |                            | イニシャル設定                                  |                                                 |                                        |
| □ 🥂 プログラム部品          |                            | オープン設定                                   |                                                 |                                        |
| 🗄 🛅 プログラム            |                            | ルータ中継パラメータ                               |                                                 |                                        |
| MAIN                 | 2                          | /可借<->」が開び型情報<br>FTPパラメーク                |                                                 |                                        |
|                      |                            | 電子メール設定                                  | 1                                               |                                        |
| 电 🗟 デバイスメモリ          |                            | 割込み設定                                    |                                                 |                                        |
|                      |                            |                                          |                                                 |                                        |
|                      | 1.                         |                                          |                                                 |                                        |
|                      |                            |                                          |                                                 |                                        |
| < III +              |                            |                                          |                                                 |                                        |
| プロジェクト               |                            |                                          |                                                 |                                        |
| 🚚 ユーザライブラリ           | ď                          | 須設定( <mark>未設定</mark> / 設定済み )           | 必要に応じ設定(未設定/設定済る                                | њ)                                     |
| <b>建</b> 接続先         | 100/0月期前注 <b>先頭1/0 No.</b> | :                                        | 他局アクセン                                          | (時の有効ユニット   1枚目 _●                     |
|                      | ユニットが装装                    | 售されている先頭1/ONo.を16点単位(16                  | 道数)で入力してください。                                   | -                                      |
| »,                   | *                          |                                          | · · · ·                                         |                                        |
|                      | 日本語 ラベルな                   | U                                        | Q02/Q02H                                        | Ethernet-10.33.11.181 NI.              |

②以下のように設定します。

ネットワーク種別:Ethernet

先頭I/ONo.: IO割付または、挿入スロット位置により変更します。

ネットワークNO~モードまでは、他のネットワークがある場合は、それに従います。

|           |          | 고드ット1 |      |
|-----------|----------|-------|------|
| ネットワーク種別  | Ethernet |       | -    |
| 先頭I/O No. |          |       | 0000 |
| ネットワークNo. |          |       | 1    |
| 総(子)局数    |          |       |      |
| グループNo.   |          |       | 0    |
| 局番        |          |       | 1    |
| モード       | オンライン    |       | -    |
|           |          |       |      |

③ I Pアドレス、交信データコード、イニシャルタイミング設定、RUN中書込みの設 定を行います。 I Pアドレスは指示されたものを入力します。

通常は、ネットワーク管理者に確認して、使用してもよい番号を確認します。 設定終了ボタンを押して確定します。

| 交信データコード設定                                                   |                                                   |
|--------------------------------------------------------------|---------------------------------------------------|
| C バイナリコード交信 C のPEN待ちにしない(STC) ④ ASCIIコード交信 ④ 常にOPEN待ち(STOPE) | 0P中交信不可)<br>中交信可能)                                |
| - IPアドレス設定                                                   | 送信フレーム設定一                                         |
| 入力形式 10進数 ▼<br>IPアドレス 10 33 11 18                            | 1 (* IEEE802.3                                    |
| ▼ RUN中書込を許可する                                                | TCP生存確認設定                                         |
|                                                              | <ul> <li>KeepAliveを使用</li> <li>Pingを使用</li> </ul> |

④「オープン設定」ボタンをクリックします。表示された画面の1~3に設定を入力します。入力後、設定終了ボタンをクリックします。

| プロジェクト(2) 端葉(6) 松木(8<br>〇 〇 〇 〇 〇 〇 〇     | 「中国」 文字/コンパイル<br>「日本 日本 Thurn An      | 2) 参利(2) オンライン(2)<br>「「「「「「「「」」」<br>「「「「「「」」」                                | ) デバッグ(0)<br>25.25.155.85 | #93F(D) ツール<br>ローボ 目14 | <ul> <li>(1) ウインドウ(W)</li> <li>(1) マインドウ(W)</li> <li>(1) マインドウ(W)</li> </ul> | ) ヘルプ(出) - |
|-------------------------------------------|---------------------------------------|------------------------------------------------------------------------------|---------------------------|------------------------|------------------------------------------------------------------------------|------------|
| 15 🗖 🗑 🗑 🐨 🐨 ia                           | · · · · · · · · · · · · · · · · · · · |                                                                              |                           | - 3.                   |                                                                              |            |
| †29-0∎0 ♥× /                              | 🗟 [PRG]モニタ 実行中 M                      | MIN (14                                                                      | ハンメータ トー                  | ж                      |                                                                              | 4          |
| 09191                                     |                                       |                                                                              |                           |                        |                                                                              |            |
| 12 1 10 R 1 1 1 1 1 1 1 1 1 1 1 1 1 1 1 1 |                                       | 27411                                                                        | 1                         | 77952                  | 10 m 12                                                                      | 27543      |
| ⑦ パラメータ                                   | 2017-51830                            | Ethernet                                                                     | - 50                      |                        | + al                                                                         |            |
|                                           | TE BECID No.                          |                                                                              | 0000                      |                        |                                                                              |            |
| 日 🌆 ネットワークバラメー                            | 2012-5ND.                             |                                                                              | 1                         |                        | 1                                                                            |            |
| Ethernet / CC IE                          | 10(子)、明矾                              |                                                                              |                           |                        |                                                                              |            |
| - 🖧 CC-Unk                                | グループル                                 |                                                                              | 0                         |                        |                                                                              |            |
| - WE-NIXO-R                               | 15 <b>1</b>                           | 4.80                                                                         | 1                         |                        |                                                                              |            |
| 3 インデリジェント機能工:                            | t->                                   | 40010                                                                        | -                         |                        | •                                                                            |            |
| ØD-/00#/(423×)                            |                                       | 40 Tattat                                                                    |                           |                        |                                                                              |            |
| 5 70/75582 -                              |                                       | 8-7.91                                                                       |                           | · · ·                  | 2                                                                            |            |
| 700948品                                   |                                       | 1-2000/0510                                                                  | 5                         | /                      |                                                                              |            |
| 8 0 709 94                                |                                       | の間はそうのない本語                                                                   | 2                         |                        |                                                                              |            |
| MAN NAN                                   |                                       |                                                                              | -                         |                        | 1                                                                            |            |
|                                           |                                       | 電子A LANE                                                                     |                           |                        |                                                                              |            |
| # #11/2116a                               |                                       | 14,589                                                                       |                           |                        | 2                                                                            |            |
| a stellar and                             |                                       |                                                                              |                           |                        |                                                                              |            |
|                                           |                                       |                                                                              |                           | -                      |                                                                              |            |
|                                           |                                       |                                                                              |                           |                        |                                                                              |            |
| menter.                                   |                                       |                                                                              |                           |                        |                                                                              |            |
| 709171                                    |                                       |                                                                              |                           |                        |                                                                              |            |
| / ユーザライブラリ                                |                                       | ARREST ARE LODGE                                                             | A                         | 1.58 m = 198 / 1       | Potes 1                                                                      |            |
|                                           | . 258.0                               | IND. I                                                                       |                           | 21                     | 575123MORD1223                                                               | · B#k 4    |
| and and                                   | SCONNESS 225k                         | 「<br>に<br>ま<br>の<br>の<br>の<br>の<br>の<br>の<br>の<br>の<br>の<br>の<br>の<br>の<br>の | 単位は認知で入                   | かしてにきない。               |                                                                              |            |
| 2                                         |                                       |                                                                              |                           |                        | 0                                                                            |            |
| 100                                       |                                       |                                                                              |                           |                        |                                                                              |            |

|              | <del>701-</del> 31 | オープン方式                  |           | 固定バッファ           | 固定バッファ<br>交信手順 | 8  | ペアリング<br>オープン |    | 生存確認       | 自局ポート番号 | 交信相手<br>IPアドレス |
|--------------|--------------------|-------------------------|-----------|------------------|----------------|----|---------------|----|------------|---------|----------------|
| 1            | TCP 🔻              | Unpassive               | •         | 送信 🗸 🗸           | 手順あり           | •  | ペアにしない        | •  | 確認しない 👻    | 4096    |                |
| 2            | TCP 🔻              | Unpassive               | •         | 送信 🗸 🗸           | 手順あり           | -  | ペアにしない        | •  | 確認しない 👻    | 4097    |                |
| 3            | TCP 👻              | MELSOFT接続               | •         | -                |                | •  |               | •  | -          |         |                |
| 4            | -                  |                         | •         | -                |                | •  |               | •  |            |         |                |
| 5            | -                  |                         | ٠         |                  |                | •  |               | •  | -          |         |                |
| 6            | -                  |                         | •         | -                |                | -  |               | •  | -          |         |                |
| 7            | -                  |                         | •         | -                |                | -  |               | •  | -          |         |                |
| 8            | -                  |                         | •         | -                |                | -  |               | •  | -          |         |                |
| 9            | -                  |                         | •         | -                |                | •  | 1             | •  | -          |         |                |
| 10           | -                  |                         | •         | -                |                | •  |               | •  | -          |         |                |
| 11           | -                  |                         | •         | -                |                | •  |               | •  | -          |         |                |
| 12           | •                  |                         | •         | -                |                | •  |               | •  | -          |         |                |
| 13           | •                  |                         | •         | -                |                | •  |               | •  | -          |         |                |
| 14           | -                  |                         | •         | -                |                | •  |               | •  | -          |         |                |
| 15           | -                  |                         | •         | -                |                | •  |               | •  | -          | 1       |                |
| 16           | -                  |                         | •         | -                |                | -  |               | •  | -          |         |                |
| (*) IF<br>選択 | アドレスとポー<br>した進数形式  | ・ト番号はIPアドレ<br>で入力してください | ス/フ<br>\。 | 恍─ <b>卜番号入</b> 力 | )形式で選択した       | 進费 | 奴形式で表示さ       | n≢ | す。<br>設定終了 | *       | *>セル           |

⑤すべての設定が完了したら、スクロールバーを下にして、設定完了のボタンをクリックします。

| III MELSOFTシリーズ GX Works | 2 (プロジェクト未設定) - [ネット! | フークパラメータ Ethernet/CC IE/I                         | MELSECNET 枚数設定]    | e              |                                         |
|--------------------------|-----------------------|---------------------------------------------------|--------------------|----------------|-----------------------------------------|
|                          | (索/置換(F) 変換/コンパイル(C)  | 表示(V) オンライン(O) デバッ                                | ッグ(B) 診断(D) ツール(T) | ウィンドウ(W) ヘルプ   | (H) _ # ×                               |
|                          |                       |                                                   |                    |                |                                         |
|                          | * tor (1) M / パラメータ   | • • • • • • • • • • • • • • • • • • •             | • R                |                |                                         |
|                          |                       |                                                   |                    |                | 4 b -                                   |
|                          |                       | 1 (m.) 68 + 9 - 9 - 9 - 9 - 9 - 9 - 9 - 9 - 9 - 9 | · · · · ·          |                |                                         |
|                          |                       |                                                   |                    |                |                                         |
|                          |                       | ユニット1                                             | ユニット2              | 고드ット3          |                                         |
|                          | ネットワーク種別              | Ethernet                                          | 720                | ▼ 720          | -                                       |
|                          | 先頭I/O No.             | 0000                                              |                    |                |                                         |
| ロ い ネットワークパラメー           | ネットワークNo.             | 1                                                 |                    |                |                                         |
| Ethernet / CC IE         | 総(十)局数                |                                                   |                    |                |                                         |
| CC-Link                  | クルーフNo.               | 0                                                 |                    |                |                                         |
| - 11 リモートパスワート           | /同番<br>エード            | * 542                                             |                    | _              |                                         |
| インテリジェント機能ユニ             | L 1*                  | 前作設定                                              |                    | • <u>-</u>     |                                         |
|                          | 15.                   | メニシャル設定                                           |                    |                |                                         |
|                          |                       | オープン設定                                            |                    |                | =                                       |
|                          |                       | ルータ中継パラメータ                                        |                    | 1              |                                         |
|                          |                       | 局番<->IP関連情報                                       |                    | 1              |                                         |
| MAIN                     | 5.                    | FTPパラメータ                                          |                    |                |                                         |
|                          |                       | 電子メール設定                                           |                    |                |                                         |
|                          |                       | 割込み設定                                             |                    |                |                                         |
| 一〇二テハイス初期他               | -                     |                                                   |                    | 1              |                                         |
|                          |                       |                                                   |                    |                |                                         |
|                          |                       |                                                   |                    |                |                                         |
| * <u> </u>               |                       |                                                   |                    |                | ウィンドウ外にあ                                |
| <b>プロジェクト</b>            |                       |                                                   |                    |                | /////////////////////////////////////// |
|                          |                       |                                                   |                    |                | h + + ( - h -                           |
| ユーザライブラリ                 |                       | 必須設定(未設定/設定済み)                                    | 必要に応じ設定(未設定/設定)    | 済み 🔶 🖌         | ります。(スクロー                               |
| 1 连结生                    | 10.6月月前日:洋 先頭1/0 No   | .:                                                | 他局アク               | セス時の4 1        |                                         |
| 150676                   | ユニットが装                | 著されている先頭I/ONo.を16点単位(16)                          | (観)で入力してください。      |                | ルする)                                    |
| »<br>*                   | 1                     | · " ·                                             | *                  | *              | , <b>.</b> ,                            |
|                          | 日本語 ラベルな              | 2U                                                | Q02/O02H           | Ethernet-10.33 | 101 1941                                |
|                          |                       |                                                   |                    |                | T. 191                                  |

プログラム書込み、モニタをEthernetに設定する
 ①ナビゲーションウィンドウで接続先を選びます。

②Connection1 をダブルクリックして接続設定を 行います。

|   | ナビゲーション      | Ψ×     |
|---|--------------|--------|
|   | 接続先          |        |
|   | 1 4 1 1 4    |        |
|   | 現在の接続先       |        |
| < | Connection1  | $\geq$ |
|   | すべての接続先      |        |
|   | Connection 1 |        |
|   |              |        |
|   |              |        |
|   |              |        |
|   |              |        |
|   |              |        |
| ( |              |        |

③シーケンサ側 I / FのC P Uユニットをダブルクリックします。

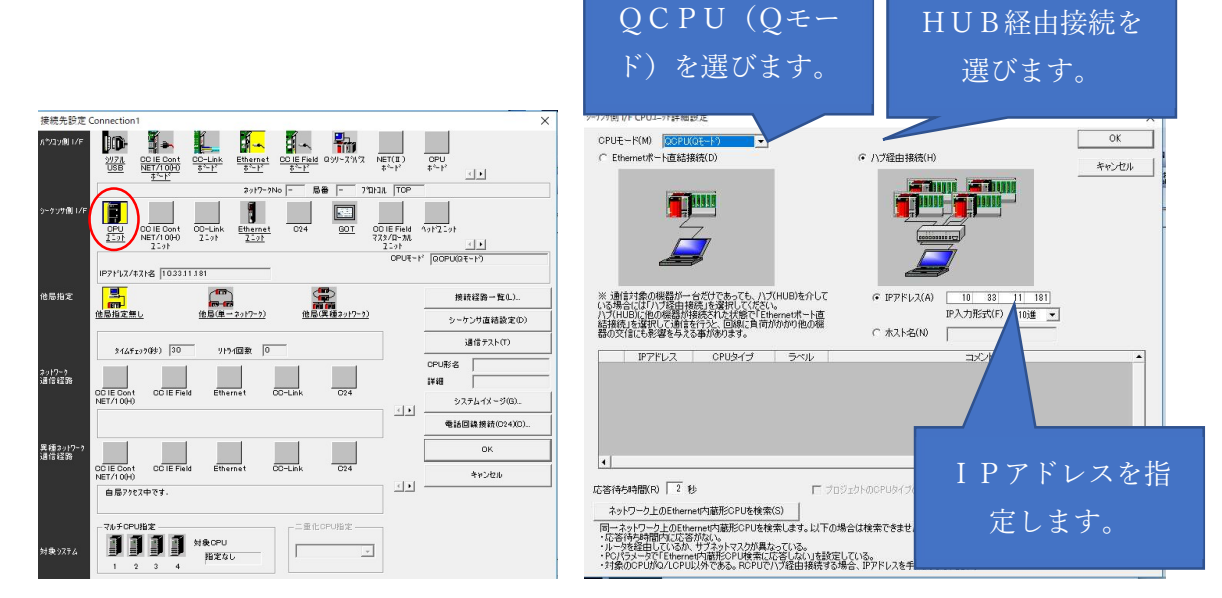

Ethernet ユニットの場合は、Ethernet ユニットを選択し、詳細設定を行います。

| 形名       | QJ71E71      | •          | キャンセル |
|----------|--------------|------------|-------|
| ネットワークNo | 1            |            |       |
| 局番       | <u> </u>     |            |       |
| IP71%LZ  | 10 33 11 181 | IP入力形式 10進 | -     |
| ○ #スト名   |              |            |       |

④パソコン側 I / FのE t h e r n e t ボードをダブルクリックします。

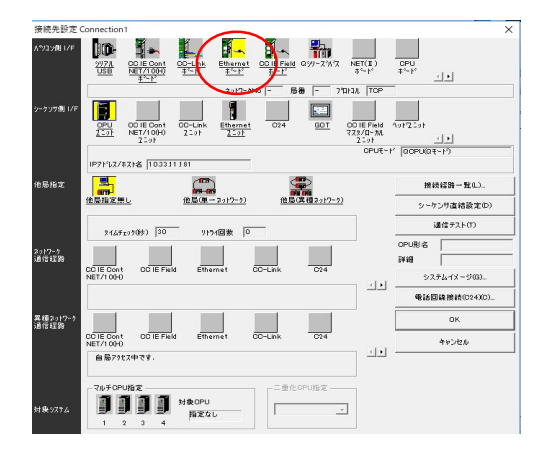

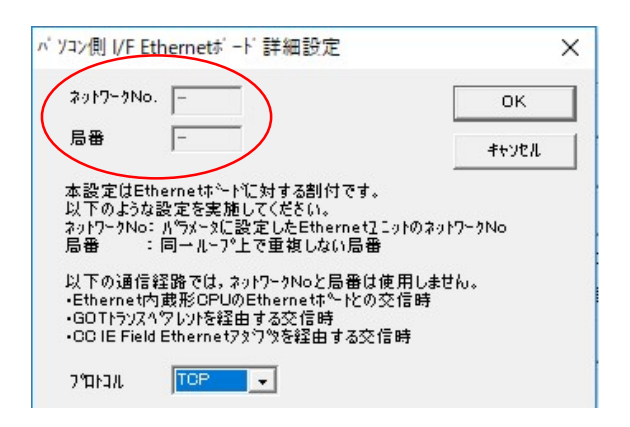

⑤他局指定を「他局指定無し」を選択します。

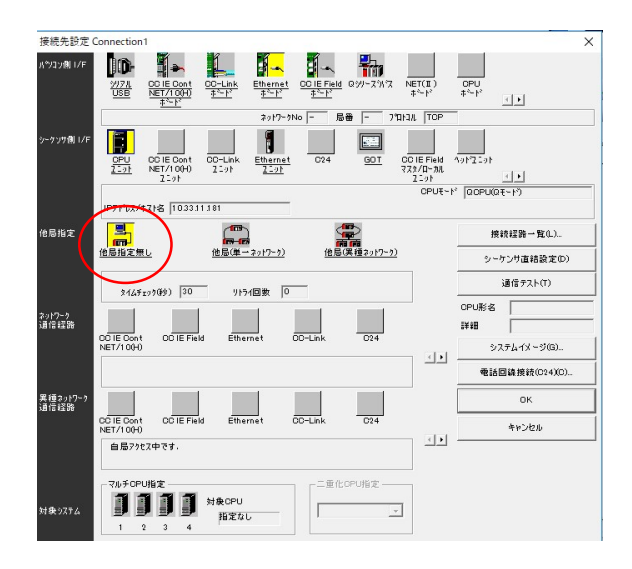

⑥通信テストをクリックして、通信できるか確認します。

4. ソフトウェアハードウェアに関するサポート及びお問い合わせ先

空気圧機器実習シミュレータ 空気圧機器実習シミュレータPLC間アプリ 通信HW

## <u>ソフトウェアおよびハードウェアについてのお問合せ、ご相談につきましては全て、CA</u> Hまでお願いいたします。

CAHのサイトは以下のHPとなります。お問い合わせはHP上からご送付いただくと 便利です。

CAHのサイト https://cah.sakura.ne.jp/

ページが使用できない場合につきましては、以下のメールアドレスにご用件をお知らせ ください。

会社名:名前(必須):メールアドレス(必須):電話番号(必須):お問い合わせ内容(必須):

※お問い合わせ内容は具体的に記載ください。 お問合せに関するやり取りはメールを基本としております。ご了承ください。

### 5. ラダー練習

ここから先には、空気圧シミュレータを利用したラダーを紹介しています。 デバイスの割付については、以下の設定を前提としています。

シミュレータ入力

| 入力   | デバイス番号 | 入力            | デバイス番号 |
|------|--------|---------------|--------|
| PBS1 | X88    | LS1 (CYLB 上端) | X80    |
| PBS2 | X89    | LS2 (CYLB 下端) | X81    |
| PBS3 | X8A    | LS3 (CYLA 左端) | X82    |
| PBS4 | X8B    | LS4 (CYLA 中央) | X83    |
|      |        | LS5 (CYLA 右端) | X84    |
|      |        | Se1(真空検出)     | X85    |

シミュレータ出力

| 出力   | デバイス番号 | 出力            | デバイス番号 |
|------|--------|---------------|--------|
| ランプ1 | Y88    | SOL1 (CYLB 下) | Y80    |
| ランプ2 | Y89    | SOL2 (CYLA 右) | Y81    |
| ランプ3 | Y8A    | SOL3(設定で変わる)  | Y82    |
| ランプ4 | Y8B    | SOL4(真空吸着)    | Y83    |
|      |        | SOL5(真空破壊)    | Y84    |

<u>また、CYLBのソレノイドは、シングルソレノイドを前提としています。変更は以下のと</u> ころで可能です。シミュレータの左上に記述されています。

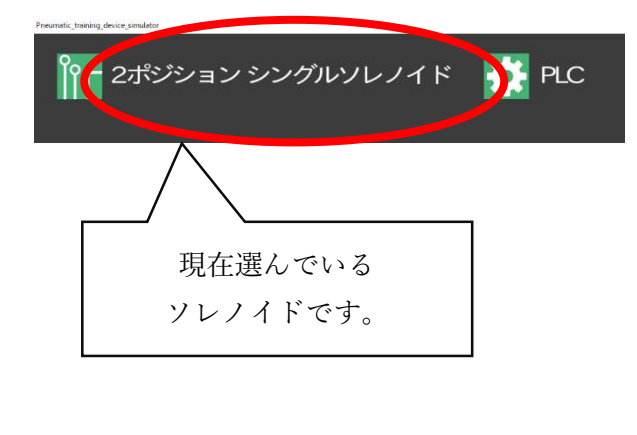

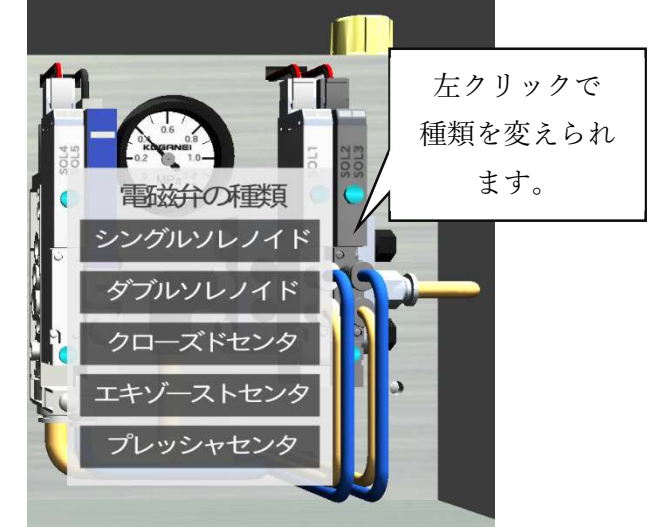

<課題1 単純回路>

PBS1を押すと垂直シリンダ(CYLB)を下にさげる。(SOL1) ボタンを離すと上に戻る。

PBS2 を押すと水平シリンダ(CYLA)を右に移動させる。(SOL2) ボタンを離すと左に戻る。

PBS3 を押すとワークを吸着する。真空状態を作る。(SOL4) PBS5 を押すとワークを離す。真空を破壊する。(SOL5)

<課題2 OR回路>

課題1に以下の仕様を追加してください。

ワークの吸着は、PBS3を押すか、LS2(CYLB下端)がONで行うこと。

<課題3 AND回路>

課題1に、以下の条件を設定します。

LS1 がONの時にだけ、PBS2 のシリンダ右移動を行えるようにラダーを変更してください。LS1 がOFFの時は、PBS2 をONにしてもシリンダは右移動しないようにしてください。

Se1 真空検出がONの時にだけ、PBS4 の真空を破壊できる。Se1 がOFFの時は、真空 破壊のソレノイドはONしない。

<課題4 自己保持>

PBS1を押すと CYLB が下に下がる。この時、ボタンを離しても下に下がり続ける こと。PBS3を押すと CYLB が上に上がること。 <課題5 タイマーによるセンサ未検出対応>

PBS1 (X23)を押すと CYLB が下に下がる (Y80)。この時、ボタンを離して も下に下がり続けること。下端に到着したら、真空吸着 (Y83)を行い製品を吸着するこ と。真空検出 (X85)後、CYLBは上に上がること。

CYLBが下降中に設定時間5秒を超えても、下端を検出しない場合は、M500をONにして、吸着作業に移行すること。

真空吸着開始後、設定時間5秒を超えても、真空検出しない場合は、M501をONにして、制御動作を終了すること。

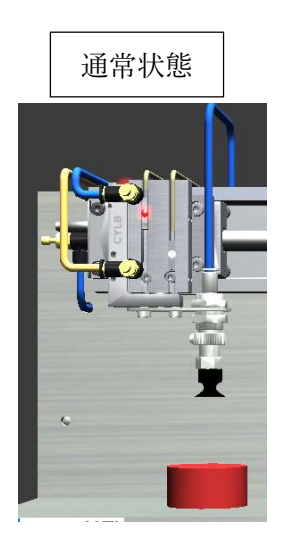

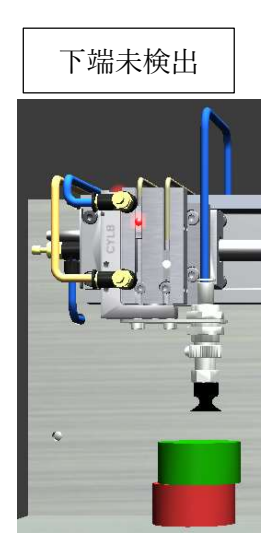

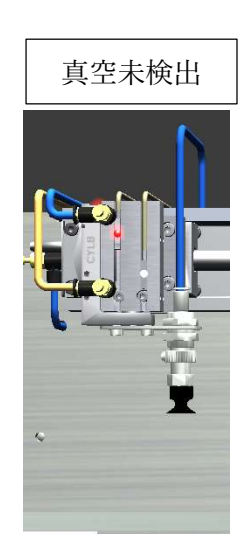

<課題6>

左側にある商品を真空吸着で拾い上げて、右側に搬送するプログラムを作成しなさい。 搬送して真空遮断後、シリンダ B を上にあげ、上がりきったところで左にシリンダ A が戻 ること。シリンダ A のソレノイドはシングルソレノイドバルブとすること。

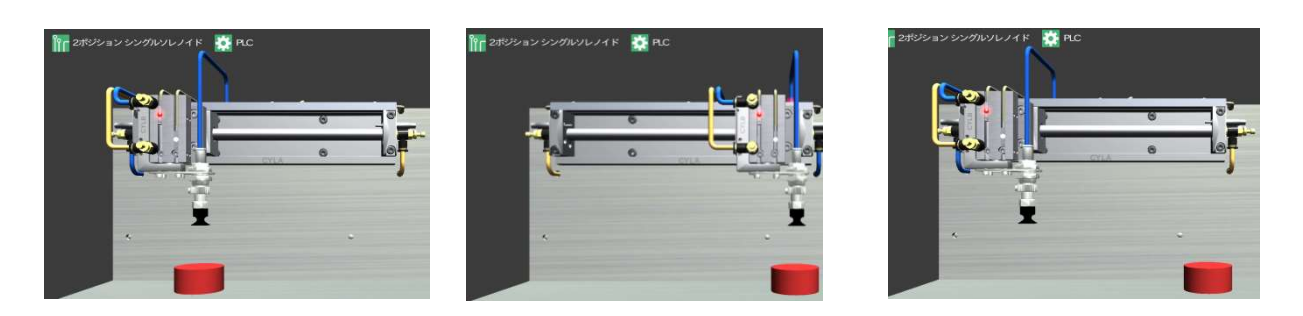

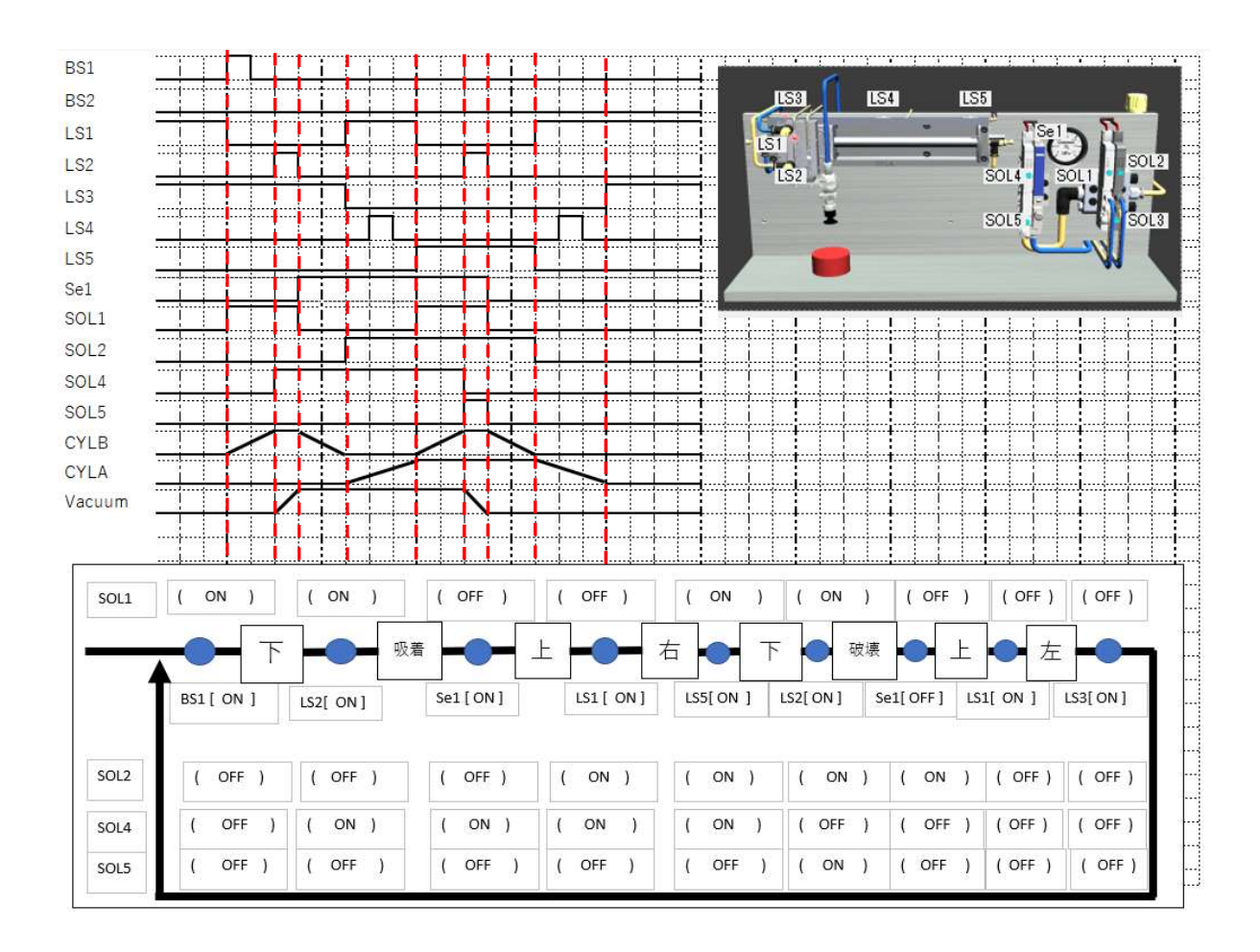

<課題7>

課題6のラダーに自動手動の切り替え回路(SS1)を追加すること。手動は、課題1の 動作仕様とすること。SS1をONにすると自動運転として、課題6の運転動作を行うこと。 また、SS1をOFFにすると手動運転として、ボタンにより、シリンダおよび真空吸着を 個別に制御できるようにすること。